## **TM-610 Adjustment Description**

This mobile radio can be adjusted via programming software or manually. The manual adjustment procedures are listed below. (please refer to "test mode" and "adjustment mode" in Mobile Radio Mode.

#### Tools:

| Radio Communication Test Set  |         |  |  |  |  |
|-------------------------------|---------|--|--|--|--|
| Spectrum analyzer             | a set   |  |  |  |  |
| 20A/30V power supply          | aset    |  |  |  |  |
| Wattmeter                     | a set   |  |  |  |  |
| Signal line (with dummy load) | a piece |  |  |  |  |

#### **Procedures:**

- 1. Download:
- > Connect the mobile radio with PC via programming software and turn on the radio.
- Click "Download" on the software interface;
- Select your desired program and click "begin" to begin download;
- Click "Close" when the program is fully downloaded.
- > Turn off the radio and plug the programming cable out.
- 2. Initialization:
- The necessary information hasn't been imbedded into the Flash of the radio when it leaves the factory. So users need to adjust the frequency and initialize the radio before adjustment;
- > Press [P2] to power the mobile radio on. Press [P4] when "DESINAO" is displayed;
- > The LED on the control panel stops flashing when initialization process is finished.
- 3. Adjustment (Part of the adjustment items can be adjusted in conventional mode while other should be adjusted manually.)
- > Turn on the mobile radio to enter conventional mode;
- Power your mobile radio off and press [PF1] to restart the radio to adjust other items. The channel number will be displayed on LED;
- > Frequency chart:

| Model | RX/TX   | 1(C)   | 2(L)   | 3(H)   | 4      | 5      | 6      | 7      | 8      |
|-------|---------|--------|--------|--------|--------|--------|--------|--------|--------|
| 0     | RX(MHz) | 155.15 | 136.15 | 173.85 | 145.55 | 164.50 | 155.00 | 155.20 | 155.40 |
| (V)   | TX(MHz) | 155.00 | 136.00 | 174.00 | 145.50 | 164.50 | 155.00 | 155.20 | 155.40 |

| 1    | RX (MHz) | 425.15 | 400.15 | 449.85 | 412.55 | 437.55 | 425.00 | 425.20 | 425.40 |
|------|----------|--------|--------|--------|--------|--------|--------|--------|--------|
| (U1) | TX (MHz) | 425.00 | 400.00 | 450.00 | 412.50 | 437.50 | 425.00 | 425.20 | 425.40 |
| 2    | RX (MHz) | 475.15 | 450.15 | 499.85 | 462.55 | 487.55 | 475.00 | 475.20 | 475.40 |
| (U2) | TX (MHz) | 475.00 | 450.00 | 500.00 | 462.50 | 487.50 | 475.00 | 475.20 | 475.40 |
| 3    | RX (MHz) | 445.15 | 420.15 | 469.85 | 432.55 | 457.55 | 445.00 | 445.20 | 445.40 |
| (U3) | TX (MHz) | 445.00 | 420.00 | 470.00 | 432.50 | 457.50 | 445.00 | 445.20 | 445.40 |
| 4    | RX (MHz) | 505.15 | 480.15 | 529.85 | 492.55 | 517.55 | 505.00 | 505.20 | 505.40 |
| (U4) | TX (MHz) | 505.00 | 480.00 | 530.00 | 492.50 | 517.50 | 505.00 | 505.20 | 505.40 |
| 5    | RX (MHz) | 370.15 | 350.15 | 389.85 | 360.55 | 380.55 | 370.00 | 370.20 | 370.40 |
| (U5) | TX(MHz)  | 370.00 | 350.00 | 390.00 | 360.50 | 380.00 | 370.00 | 370.20 | 370.40 |

### TM-610V:136-174;

## VCO Adjustment

| ltem                         | Condition                        | Measurem                                                                                                    | Adju                                                                                     | ustment                                               | Specifications                                                               |                                                                                                    |
|------------------------------|----------------------------------|----------------------------------------------------------------------------------------------------|------------------------------------------------------------------------------------------|-------------------------------------------------------|------------------------------------------------------------------------------|----------------------------------------------------------------------------------------------------|
|                              |                                  | Test Instrument                                                                                                    | Terminal                                                                                 | Part                                                  | Method                                                                       | /Remarks                                                                                                 |
| 1. Power supply              | 1. Power<br>supply: 13.6 V<br>DC | Note: 1. This mobile in<br>power system. Revers<br>the vehicle ground po<br>and effort.<br>2. IF DC power is to be<br>relay should be used | radio only car<br>e polarity will<br>larity before t<br>e controlled by<br>to switch the | n be in:<br>cause f<br>he inst<br>/ the ve<br>e posit | stalled in a<br>the cable fu<br>allation to a<br>chicle ignitio<br>ive power | n minus grounding<br>use to blow. Check<br>avoid wasted time<br>on switch, a switch<br>lead. The vehicle |
|                              |                                  |                                                                                                    |                                                                                          | ie relay                                              |                                                                              |                                                                                                    |
| 2. VCO Latch                 | 1.CH : TX HI                     |                                                                                                    |                                                                                          | TC1                                                   | 6.0V±0.1V                                                                    |                                                                                                    |
| voltage (TX)                 | 2.CH : TX LO                     |                                                                                                    |                                                                                          | 101                                                   | Check                                                                        | > 1.0V                                                                                                   |
| 3. VCO Latch<br>voltage (RX) | 1.CH:RX HI                       | Digital voltmeter                                                                                                    | CV                                                                                       | TC2                                                   | 6.0V±0.1V                                                                    |                                                                                                    |
|                              | 2.CH : RX LO                     |                                                                                                    |                                                                                          | 102                                                   | Check                                                                        | > 1.3V                                                                                                   |

# Transmitter Adjustment

| ltem                         | Condition                                                                                                    | Measuren                                                                         | nent            | Adjustment                                                                                        |                                                                                                    | Specifications/     |
|------------------------------|----------------------------------------------------------------------------------------------------|----------------------------------------------------------------------------------|-----------------|---------------------------------------------------------------------------------------------------|----------------------------------------------------------------------------------------------------|---------------------|
|                              | Condition                                                                                                    | Test Instrument                                                                  | Terminal        | Part                                                                                              | Method                                                                                                    | Remarks             |
| 4. TX<br>Frequency           | Not enter adjustment item, but switch to 2CH                                                                            | Radio<br>Communication<br>Test Set                                               | ANT             | Adjust VR801                                                                                      | Adjust channel frequency                                                                                                    | Error<50Hz          |
|                              | Each CH corresponds<br>to a specific TX freq;                                                                           | Radio<br>Communication                                                           |                 | Adjust software<br>setting &<br>VR101; press                                                      | High Power:<br>PO=23~25WW<br>I≤8.0A                                                                                                    | Check High<br>Power |
| 5. TX Power                  | enter the item "0", '1" in<br>turn, to adjust High/Low<br>power.                                                        | Test Set<br>Ammeter                                                              | ANT             | [P2] to save the<br>setting and<br>move to the<br>next item.                                      | Low Power:<br>PO=5±0.5W<br>I≤5.0A                                                                                                    | Check Low<br>Power  |
| 6. Max.<br>Deviation         | 1. Each CH<br>corresponds to a<br>specific TX freq; enter<br>the item "2" and adjust<br>"0."、 "1."、 "2."、 "3."、<br>"4." | Radio<br>Communication<br>Test Set<br>Filter:<br>0.05-15KHz<br>AF : 1KHz<br>75mV | ANT<br>MIC Jack | Adjust software<br>setting; press<br>[P2] to save the<br>setting and<br>move to the<br>next item. | Check the deviation of<br>Hi/Mid/Low channel:<br>4.0±0.1KHz(W)<br>Check the deviation of<br>Hi/Mid/Low channel:<br>2.4±0.1KHz(W)<br>Check the deviation of<br>Hi/Mid/Low channel: |                     |
| 7. Modulation<br>Sensitivity | 1. Each CH<br>corresponds to a<br>specific TX freq.                                                                     | Radio<br>Communication<br>Test Set<br>Filter:<br>0.05-15KHz<br>AF: 1KHz          | ANT<br>MIC Jack |                                                                                                   | 1. 9±0.1KHz (N)<br>Check deviation:<br>2.6KHz-3.4KHz (W)<br>2.2KHz-2.7KHz (M)<br>1.3KHz-1.7KHz (N)                                                                                | Check               |
| Distortion                   |                                                                                                    | 7.5mV                                                                            |                 |                                                                                                   | ≤5%                                                                                                    |                     |
| 9. CDCSS<br>Balance          | Each CH corresponds<br>to a specific TX freq;<br>enter item "3"                                                         | Radio<br>Communication<br>Test Set<br>Filter<br>LPF: 300Hz                       | ANT             | Use "UP", "DN"<br>key to set<br>CDCSS                                                             | Adjust deviation to                                                                                                    | Check<br>waveform   |
| 10.01035                     |                                                                                                    | Naulu                                                                            |                 | USE OF, DN                                                                                        |                                                                                                    |                     |

| Deviation   | to a specific TX freq;          | Communication |     | key to set     | 0.75KHz±0.10KHz     |  |
|-------------|---------------------------------|---------------|-----|----------------|---------------------|--|
|             | enter item "4", "5", "6";       | Test Set      |     | CDCSS          | (W)                 |  |
|             | adjust                          | Filter        |     |                | 0.60KHz±0.10KHz     |  |
|             | 67Hz/151.4Hz/254.1Hz            | LPF: 300Hz    |     |                | (M)                 |  |
|             | CTCSS                           |               |     |                | 0.37KHz±0.05KHz (N) |  |
|             |                                 | Dedie         |     |                | Adjust deviation to |  |
|             |                                 | Radio         |     |                | 0.75KHz±0.10KHz     |  |
| 11. CDCSS   | Each CH corresponds             |               |     | USE UP, DN     | (W)                 |  |
| Deviation   | to a specific 1X freq;          | lest Set      | ANT | key to set     | 0.60KHz±0.10KHz     |  |
|             | enter item "7"                  | Filter        |     | CDCSS          | (M)                 |  |
|             |                                 | LPF: 300Hz    |     | C              | 0.37KHz±0.05KHz (N) |  |
|             |                                 | Radio         |     | Use "UP", "DN" |                     |  |
|             | Each CH corresponds             | Communication |     | key to set     | 3.0KHz±0.1KHz (W)   |  |
| 12.DTMF     | to a specific TX freq;          | Test Set      | ANT | CDCSS          | 2.4KHz±0.1KHz (M)   |  |
| Deviation   | enter item "8"                  | Filter        |     |                | 1.5KHz±0.1KHz (N)   |  |
|             |                                 | LPF: 3KHz     |     |                |                     |  |
|             |                                 | Radio         |     | Use "UP", "DN" |                     |  |
|             | Each CH corresponds             | Communication |     | key to set     | 3.0KHz±0.1KHz (W)   |  |
| 13. MSK     | to a specific TX freq;          | Test Set      | ANT | CDCSS          | 2.4KHz±0.1KHz (M)   |  |
|             | enter item "9"                  | Filter        |     |                | 1.5KHz±0.1KHz (N)   |  |
|             |                                 | LPF: 3KHz     |     |                |                     |  |
|             |                                 | Radio         |     |                |                     |  |
| 14. Single  | Each CH corresponds             | Communication |     | Use "UP", "DN" | Adjust deviation to |  |
| tone        | to a specific TX freq; Test Set | Test Set      | ANT | key to set     | 3.UKHZ±U.1UKHZ (W)  |  |
| (2-/5-tone) | enter item "A"                  | Filter        |     | CDCSS          | 2.4KHZ±0.10KHZ (M)  |  |
|             |                                 | LPF: 3KHz     |     |                | 1.5KHZ±0.1KHZ (N)   |  |

# Receiver Adjustment

| ltem                      | Condition                                                                                                    | Measurement                                                                                                    |                | Adju                                                                                                    | Specifications/                                                                                                    |                                        |
|---------------------------|----------------------------------------------------------------------------------------------------|----------------------------------------------------------------------------------------------------|----------------|----------------------------------------------------------------------------------------------------|----------------------------------------------------------------------------------------------------|----------------------------------------|
| hom                       | Condition                                                                                                    | Test Instrument                                                                                                    | Terminal       | Part                                                                                                    | Method                                                                                                    | Remarks                                |
| 15. RF<br>bandpass filter | Enter item "B"; Each CH<br>corresponds to a specific<br>TX freq.                                                                                                    | Scanner                                                                                                    | ANT . TP1      | First<br>manually<br>adjust<br>TC101, then<br>the software<br>setting                                            | Set the gain<br>value to the<br>max; the<br>corresponding<br>freq is on the<br>rightmost of<br>the bandpass<br>wave. Press<br>[P2] key to<br>save. |                                        |
| 16. Max.<br>SINAD         | Frequency: RX Center;<br>adjust to CH1(C);<br>corresponds to a specific<br>freq.                                                                                                | Radio<br>Communication<br>Test Set<br>SSG Output:<br>-47dBm<br>MOD: 1KHz<br>DEV: ±3KHz(W)<br>±1.5KHz(N)<br>Filter:<br>0.3-3.0KHz            | ANT<br>SP Jack | K301                                                                                                    |                                                                                                    | Check Max.<br>volume:<br>4.6V or above |
| 17. Sensitivity           | <ol> <li>CH: RX Center,<br/>manually adjust to CH<br/>1(C).</li> <li>CH: RX LO, manually<br/>adjust to CH 2 (L).</li> <li>CH: RX HI, manually<br/>adjust to CH3 (H).</li> </ol> | Radio<br>Communication<br>Test Set<br>SSG Output:<br>-116dBm<br>MOD: 1KHz<br>DEV: ±3KHz(W)<br>±2.4KHz(M)<br>±1.5KHz(N)<br>Filter:0.3-3.0KHz | ANT<br>SP Jack | Wide/narrow<br>band switch<br>(turn on the<br>power while<br>holding [P1]<br>key to enter<br>CH setting<br>mode) | [P2] key for CH<br>adjustment<br>Check                                                                                                    | SINAD:<br>12dB or above                |

|                |                                                                                                    | Radio                            |         |                               |                               |                   |        |
|----------------|----------------------------------------------------------------------------------------------------|----------------------------------|---------|-------------------------------|-------------------------------|-------------------|--------|
|                | Enter in turn the item "C"<br>(Level 9 on), "D" (Level 3                                                        | Communication                    |         |                               | No need to<br>adjust software | Continuousl       | y      |
|                |                                                                                                    | Test Set                         |         |                               |                               | press[P2]         | key    |
| 19. SQ Open    |                                                                                                    | SSG Output:                      |         |                               | setting at SQ                 | twice for         | CPU    |
|                | on); adjust CH to "0.", "1.",                                                                                   | -119dBm (Level 3)                |         |                               | Level 3/9;                    | reading           | and    |
|                | 2., 3., 4.                                                                                                    | SSG Output:<br>-112dBm (Level 9) | ANT     | Adjust<br>software<br>setting | twice to save.                | writing; SQ I     | level  |
|                |                                                                                                    | Radio                            | SP Jack |                               |                               |                   |        |
|                |                                                                                                    | Communication                    |         |                               | No need to                    | Continuous        | sly    |
|                | Enter in turn the item "C"<br>(Level 9 off), "D" (Level 3<br>off); adjust CH to "0.", "1.",<br>"2.", "3.", "4." | Test Set                         |         |                               | adjust software               | press[P2]         | key    |
| 20. SQ Close   |                                                                                                    | SSG Output:                      |         |                               | setting at SQ                 | twice for         | CPU    |
|                |                                                                                                    | -123dBm (Level 3)                |         |                               | Level 3/9;                    | reading           | and    |
|                |                                                                                                    | SSG Output:                      |         |                               | press [P2]                    | writing;          | SQ     |
|                |                                                                                                    | -115dBm (Level 9)                |         |                               | twice to save.                | level             |        |
| 21. Distortion |                                                                                                    | Radio                            |         |                               |                               | DIS≤5%            | ,<br>0 |
|                |                                                                                                    | Communication                    | ANT     | Filter                        |                               |                   |        |
| 22 S/N         | 1. Channel: RX Center                                                                                           | Test Set                         | SP Jack | 0.3-3.0KHz                    | Check                         | S/N≥ <b>47</b> (\ | W)     |
|                |                                                                                                    | SSG Output:                      |         |                               |                               | S/N≥ <b>42</b> (I | N)     |
|                |                                                                                                    | -60dBm                           |         |                               |                               |                   |        |

Note: The radio must be covered with aluminum chassis during the adjustment of sensitivity, Tx power, signalling waveform, frequency deviation, Rx Squelch. Connect an RF power meter to the antenna connector during transmission. Connect the SINAD meter with 16ohm load to the external [SP] Jack.